# **Technical Information**

- The Court recommends that customers set their PDF docs to open in Acrobat Reader or Acrobat, not within their Firefox, IE, Safari or Chrome browsers.
- Customers that view PDF docs within their browser may not be able to see the attached .MP3 audio file.
- It may take several minutes for audio to download after it has been selected from the CM/ECF Docket --The longer the hearing, the bigger the file, the longer it will take to download. Please be patient.
- If you cannot hear audio when played, make sure the audio player is not muted or turned down too low.

## Steps to Download and Listen to Audio

- Select the <u>doc #</u> to the left of entries containing a <u>volume icon</u> (see example below)
- - This will launch a PDF doc with boilerplate text and info re: the audio file that is attached: date and time
    of hearing, file name, file size, and run time.
  - In Acrobat, select the paperclip icon on the left-hand pane
  - Double-click the <u>mp3 audio file</u> that appears under <u>Attachments</u> on the left-hand pane
  - Choose the media player you'd like to set as your default player for audio, if prompted (Windows Media Player works well)
  - Listen to and pause audio, as desired.
  - Save audio to a folder for later listening, as desired.

## Sample Docket Sheet with Audio File Attachment

| Filing Date | #           | Docket Text                                                                                                    |
|-------------|-------------|----------------------------------------------------------------------------------------------------|
| 11/14/2017  | € <u>68</u> | (11/14/2017 at 07:30:03) PDF with attached Audio File. Court Date & Time [ 10/31/2017 12:09:09 PM ]. File Size [ 24806 KB ]. Run Time [ 01:08:54 ]. (admin). (Entered: 11/14/2017 at 07:30:03) |
| 11/14/2017  | € <u>67</u> | (11/14/2017 at 07:30:03) PDF with attached Audio File. Court Date & Time [ 10/31/2017 11:04:57 AM ]. File Size [ 15336 KB ]. Run Time [ 00:42:36 ]. (admin). (Entered: 11/14/2017 at 07:30:03) |
| 11/14/2017  | € <u>66</u> | (1) PDF with attached Audio File. Court Date & Time [ 10/31/2017 8:00:41 AM ]. File Size [ 35858 KB ]. Run Time [ 01:39:36 ]. (admin). (Entered: 11/14/2017 at 07:30:02)                       |

[continue for sample pdf file below]

### Sample PDF File with Audio File Attachment

Page 1 of 1

### UNITED STATES BANKRUPTCY COURT

#### Western DISTRICT OF Washington

#### PDF FILE WITH AUDIO FILE ATTACHMENT

16-04122

Coplin v. Wells Fargo Bank, N.A. et al

| Case Type :       | ap                                     |
|-------------------|----------------------------------------|
| Case Number :     | 16-04122                               |
| Case Title :      | Coplin v. Wells Fargo Bank, N.A. et al |
| Audio Date\Time:  | 10/31/2017 12:09:09 PM                 |
| Audio File Name : | 16-04122_20171031-120909.mp3           |
| Audio File Size : | 24806 KB                               |
| Audio Run Time :  | [01:08:54] (hh:mm:ss)                  |

Help using this file:

An audio file is embedded as an attachment in this PDF document. To listen to the file, click the Attachments tab or the Paper Clip icon. Select the Audio File and click Open.

MPEG Layer-3 audio coding technology from Fraunhofer IIS and Thomson.

This digital recording is a copy of a court proceeding and is provided as a convenience to the public. In accordance with 28 U.S.C. § 753 (b) "[n ]o transcripts of the proceedings of the court shall be considered as official except those made from the records certified by the reporter or other individual designated to produce the record."